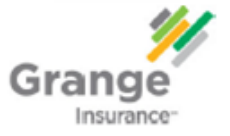

- **Step 1:** User will receive two emails
  - One with User ID
  - One with your temporary password

| From            | Subject                              |
|-----------------|--------------------------------------|
| GrangeAgent.com | GrangeAgent.com User Activity Notice |
| GrangeAgent.com | GrangeAgent.com User Activity Notice |

**Step 2:** Log on GrangeAgent.com with your user ID and temporary password.

| Login                                                                |                                 |
|----------------------------------------------------------------------|---------------------------------|
| User ID:<br>Passwork:<br>New user? Log to<br>Saw this Online User D. | User ID:<br>Password:<br>Log In |
| Ecopot User ID2<br>Ecopot Password2<br>Need Help2                    |                                 |

**Step 3:** Enter and confirm a new password for your account.

| New User Account Activation                                                                                                    |         |                                  |            |
|----------------------------------------------------------------------------------------------------|---------|----------------------------------|------------|
| Change Account Password >      Set Security Questions > Done                                                                                                    |         |                                  |            |
| First Name: New<br>Middle Initial<br>Last Zimme: User<br>Emmil Address<br>Emmil Address<br>Plasae actor spor new password fails.<br>Plasae default:<br>Plasae default:<br>Plasae default:                                           | Confirm | New Password:<br>n New Password: |            |
| <ul> <li>-be o to characters.</li> <li>-include at least 1 number.</li> <li>-include at least 1 uppercase character.</li> <li>-include at least 1 lowercase character.</li> <li>-include at least 1 lowercase character.</li> </ul> |         |                                  | ? Submit > |
| New Password                                                                                                    |         |                                  |            |
| 2 Submit >                                                                                                    |         |                                  |            |

Step 4: Answer each of the three security questions.

| Change Account Password P                          | ② Set Security Question  | s⊧   | Done        |          |
|----------------------------------------------------|--------------------------|------|-------------|----------|
| Please submit answers to these<br>If your account. | security questions to co | mple | te the regi | stration |
| Vhat is your mother's maiden n                     | ame?                     |      |             |          |
|                                                    |                          |      |             |          |
| What is the name of the town w                     | ere you were born?       |      |             |          |
|                                                    |                          |      |             |          |
| What was the make of your first                    | car?                     |      |             |          |
|                                                    |                          |      |             |          |
|                                                    |                          |      |             |          |

## Step 5: Activation is completed.

Click 'Click to Continue' to access GrangeAgent.com

| Your answers to the security questions have been saved.<br>Please use your new password the next time you log on<br>GrangeAgent.com. |
|----------------------------------------------------------------------------------------------------|
| Click to continue >                                                                                                    |

## Step 6: (For Principals and Administrator):

- To create and manage user accounts for your office staff in Grangeagent.com
- In the left navigation select 'Your Agency' then click 'Grange User Access'
- For additional help creating new users, click here to view the Grange User Access Guide.